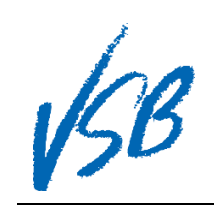

| For consistency of experience please use "Desktop View" from a mobile device for the first time logging in. |                                                                                                    |                                                                                                    |                                                                                                    |                                                                                            |
|----------------------------------------------------------------------------------------------------|----------------------------------------------------------------------------------------------------|----------------------------------------------------------------------------------------------------|----------------------------------------------------------------------------------------------------|--------------------------------------------------------------------------------------------|
| 1.                                                                                                    | Enter the URL for the<br>MyEducation BC website                                                                                                    | https://www.m                                                                                                    | yeducation.gov.bc.ca/aspe                                                                                                    | n/logon.do 1                                                                               |
| 2.<br>3.<br>4.                                                                                              | <ul> <li>Enter your Login ID</li> <li>1. This will be your student<br/>number</li> <li>Enter your password</li> <li>This will be provided by your<br/>school</li> <li>Click on the Log On button</li> </ul>          | Copyright © 20                                                                                                    | MyEducation BC Prod<br>Login ID<br>©<br>Password<br>©<br>I forgot my password<br>©                                                                                                    |                                                                                            |
| 5.                                                                                                    | Click on the <b>OK</b> button                                                                                                    |                                                                                                    | Your password has expired.<br>Please create a new one.                                                                                                    |                                                                                            |
| 6.<br>7.<br>8.<br>9.                                                                                        | Enter your <b>Current Password</b><br>Enter a memorable <b>New</b><br><b>Password</b> following the ' <b>Password</b><br><b>Requirements</b> '<br>Re-enter your <b>New Password</b><br>Click on the <b>OK</b> button |                                                                                                    | Passand Repulsements <ul> <li>Minimum Repulse 18</li> <li>Minimum Repulse 18</li> <li>Minimum Repulse 18</li> <li>Minimum Repulse 18</li> <li>A less on capital and lowcrase letter</li> <li>At less on capital and lowcrase letter</li> <li>At less on capital passand, for a letter or number</li> <li>Current Passand</li> <li>Contem Passand</li> <li>Contem Passand</li> <li>Contem Research</li> <li>Contem Research<td></td></li></ul>                                                                                                    |                                                                                            |
| 10.<br>11.<br>12.                                                                                           | Enter a <b>Primary email</b> where you<br>would retrieve a password reset<br>for MyEd<br>Click on the <b>Security question</b><br>drop-down menu<br>Click on a <b>security question</b>                              |                                                                                                    | Security Preferences Update<br>to enable self serve password recovery, please provide the following<br>normady<br>Primary email<br>Security question<br>Security question<br>Security answer<br>Continn answer<br>What city did your hather grow up in?<br>What city did your hather grow up in?<br>What city were you born in?<br>What si your mother's maiden name?<br>Who is your favourite action runsican, or artist??<br>Who is your favourite action runsican, or artist??<br>Who is your favourite action runsican, or artist??<br>Who is your favourite action runsican, or artist??<br>Who is your favourite action runsican, or artist??<br>Who is your favourite action runsican, or artist??                                                                                                    |                                                                                            |
| 13.<br>14.<br>15.                                                                                           | Enter a memorable <b>Security</b><br>answer (case-sensitive, minimum<br><mark>4 characters)</mark><br>Re-enter the <b>Security answer</b><br>Click on the <b>Submit</b> button                                       | S<br>Trinf<br>S<br>S<br>S<br>C<br>C                                                                                                    | ecurity Preferences Update<br>enable self serve password recovery, please provide the following<br>minano<br>minany email<br>ecurity answer<br>ecurity answer<br>(13)<br>solumit (15) × Cancel                                                                                                    |                                                                                            |
| 16.<br>17.                                                                                                  | You will now be taken to the<br>home screen of MyEd BC<br>Subsequent log ins will take you<br>directly here                                                                                                    | Weithout         • * total           Participation         * total           Participation         * total | Martin Contraction of State of State of | Vacano,<br>Ar Accounts<br>To Too<br>Too<br>Announcements<br>Announcements<br>Mobile View 2 |

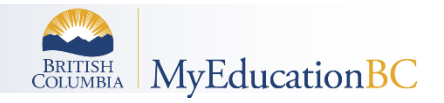